# **Bredon Hill Academy**

Headteacher Miss D J West, MAEd, BEd, NPQH Deputy Headteacher Mrs M E Jessop, BA (Hons) Business Manager Mrs C E Shalom, BSc (Hons) Assistant Headteacher Mr M Horton, BA (Hons), NPQH Assistant Headteacher Mrs K Dunkley, BA (Hons), NPQSL Assistant Headteacher Ms S Vaughan, BA (Hons), NASENCO

Dear Parents and Carers

### My Child At School (MCAS)

Learning Together for Success

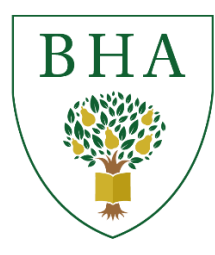

Ashton under Hill, Evesham, Worcestershire, WR11 7SW

Tel: 01386 881426 Email: office@bredon.worcs.sch.uk Web: www.bredon.worcs.sch.uk X: @BredonHAcademy Facebook.com/BredonHAcademy

To support our communication with parents and carers we use an online platform, My Child At School (MCAS). This runs alongside your child's Student Portal, which they use for their home learning. Pupils are currently learning how to access their Student Portal through their Computing lessons.

MCAS is run by Bromcom, a leading cloud-based software package supporting schools with administration and communication. For parents and carers who are new to the school, there is a self sign up system. MCAS is available through a web browser or as a mobile app. As the web browser version of MCAS contains more information, we recommend using this version of the software.

Parents/Carers (first and second contacts) can access the Parent Login screen in two ways:

- 1. From within the web browser type <u>www.mychildatschool.com</u> this will open the Parent Login screen.
- 2. By downloading the MyChildAtSchool mobile phone app through your app store this will open the Parent Login screen.

Once in the Parent Login screen, parents/carers should follow these steps:

- 1. Click on the Sign Up link in the Parent Login screen.
- 2. Enter the school's Postcode (WR11 7SW) or School ID (12439).
- 3. Select 'Bredon Hill Academy' from the list in the dropdown.
- 4. Click Continue.
- 5. Enter the email address you have registered with us at Bredon Hill Academy. Please note that the sign up process will only work if the email you type in matches the email we have for you on our records.
- 6. Click 'Sign Up'. Parents/Carers will see the message: 'To complete your registration, we have sent an email to the email address you provided. Please access your email and follow the steps to create your password'.
- 7. The email will contain a one time passcode, click the link, enter the passcode and then click verify.
- 8. Once the one time passcode has been verified, you will be asked to enter a password.
- 9. You will then be able to log in to the platform. We recommend you save your password automatically for ease of access.

If you are a parent/carer of a child with an older sibling at Bredon Hill Academy, you should be able to see your child already on your existing log-in without any further action. The platform allows you to toggle between your children.

We are aware that some parents/carers have already successfully accessed the platform and, if this is the case, there is no further action you need to take.

Through MCAS you will be kept up to date with your child's home learning, achievements and sanctions, academic progress, letters and notices. You can also update contact details and parental consents, meaning everything is easily accessible and in one place. It is therefore really important for parents and carers to regularly access the portal in order to keep up to date and support your child(ren) with their learning journey at Bredon Hill Academy.

Should you have any queries, please do not hesitate to get in touch with the school through the dedicated email address <u>mcas@bredon.worcs.sch.uk</u> Guidance and FAQs to support any troubleshooting follow this letter. Further guidance from Bromcom regarding the MCAS Portal has been put on our website, simply click on the link below: <u>https://docs.bromcom.com/knowledge-base/how-to-login-and-use-the-mcas-web-parent-portal/</u>

Yours sincerely

M Harton

Mike Horton Assistant Headteacher

# Frequently Asked Questions

### 1. I can't register my details

- a. You must type in the same email address as the one you have provided to Bredon Hill Academy when you registered your personal information. If you have since changed your email address, please let us know by emailing <u>office@bredon.worcs.sch.uk</u>
- 2. I have registered successfully but can't log-in.
- a. Make sure you have verified your account by clicking on the email after the initial registration.
- 3. My device has updated and lost my saved log-in details.
- a. Click on 'forgotten login details' and follow the on-screen instructions.
- 4. Once I've logged in, I only get a blank screen/I'm missing parts of the screen.
- a. The portal is cloud based and reliant on the Bromcom server. As with all cloud-based services, there can be the occasional glitch or speed issue, particularly during busier times of usage. Try refreshing your page or trying a little later in case the Bromcom server is down.
- 5. I have more than once child at BHA. How do I see each profile?
- a. Once logged in, click on your child's name next to their picture, this will allow you to toggle between your children.
- 6. I can't see any assessment data.
- a. We report to parents/carers termly and will email you when the latest reports are available.
- 7. How do I view the report information?
- a. A summary report is available through the 'reports' section of MCAS simply download the relevant pdf file. This information is also available by choosing the 'assessment' section. The full report is only available through the web-based version of Bromcom and not the app. To access the full report, you need to click onto the 'assessment' section, choose any subject and then on the next screen click on 'working at curriculum-related expectations'. This then provides you with a termly overview of the strengths and areas for development for your child. You can use this page to select between each subject area.

#### 8. How does reporting work at Bredon Hill Academy?

a. As a school, we are mindful of the amount of paper we use and we are determined to reduce waste wherever possible. Providing an online report allows parents and carers to view reports in a convenient manner and the reports can be accessed at any time. We therefore only provide summary paper reports. Reports can be printed at home should you wish. Pupils are also able to view reports through their own Student Portal. The reports that are published at the end of the autumn and spring terms report on your child's attitude to learning and if they are on track to attain their targets, together with a summary of their strengths and areas for development in each subject area. The summer report provides this information, together with a pastoral comment from your child's form tutor. Additionally, there's a virtual subject-based parents' evening once a year. Dates are on our school website. We are always available to contact should you have any queries about your child's progress.

# 9. How often should I be looking at MCAS?

a. Home Learning will be updated daily through your child's Student Portal and you will also receive this information through MCAS. Should your child be able to confidently access their home learning independently, we recommend you view MCAS at least weekly, to check for any updates and to monitor achievements and sanctions.